## Kollégiumi hálózat beállítás lépései:

1. Regisztráció és belépés a user.sze.hu oldalon

| NetClub hálózat adminisztráció: | s oldal                                                                                                    |
|---------------------------------|----------------------------------------------------------------------------------------------------|
| <b>=</b> #                      | Tag vagy már? Regisztráció / Bejelentkezés                                                                                                    |
|                                 | Rózsa Balázs, 2017. szeptember 12. 09:49                                                                                                    |
| >_ fõoldal                      | Díjmentes IP címek igénylése                                                                                                    |
| Beléptető rendszer információi  | A 2017/18 őszi félévre is igényelhetnek a szervezeti vezetők mentes IP címeket.                                                                                                    |
| Befizetési információk          | A hallgatói szervezetek vezetői egy formanyomtatvány kitöltésével igényelhetnek fél évre tagjaiknak díjmentes internet hozzáférést. A NetClub az igényléseket beérkezési sorrendben, folyamatosan birálja el, eredményéről pedig értesíti a hallgatói szervezetek vezetőit. |
| Tagfelvétel                     | A NetClub az alabbi kollégistaknak biztosit díjmentes IP címet:                                                                                                    |
| Gyakran Ismételt Kérdések       | EHOK tisztségviselő     Kollégiumi Bizottság tagjai     Kollégiumi Sizóttág tagjai                                                                                                    |
| Letöltések                      | Hallgaról Média és Portálikezelő Csoport tagjal (3 fő)     Hallgaról Média és Portálikezelő Csoport tagjal (3 fő)                                                                                                    |
| Szabályzatok                    | <ul> <li>Szakkolegiumok kapcsolattartor (1 to szakkollegiumonkent)</li> <li>Ha valaki nem tagja hallgatói szervezetnek, de kollégiumi vagy egyetemi dolgozó, Herczeg Gergőnél jelezheti igényét a díjmentes IP címre.</li> </ul>                                            |
| _ netvarázsló                   | Szakkollégiumi számítógépek                                                                                                    |
| - hibajelentő                   | A szakkollégiumok vezetői egy formanyomtatvány kitöltésével igényelhetnek fél évre internet hozzáférést a tanulókban/kabinetekben található gépekre. A leadott nyomtatvány alapján a NetClub<br>az igényelt számítógépekre engedélyezheti az internet hozzáférést.          |
| ▶_ rólunk                       | Ha az igényelt időszak alatt valamelyik számítógép MAC címe megváltozik (pl. hálózati kártya, vagy számítógép csere) akkor azt írásban kell jelezni a NetClub felé.<br>A nyomtatvány letölthető innen.                                                                      |
|                                 | A nyomtatványok elektronikusan is kitölthetők. Kérjük, hogy a kitöltött, aláirt nyomtatványt két példányban adják le az IS.015 irodában, vagy a K4/407, T206/A szobák valamelyikében.                                                                                       |
|                                 | Facebook Page Feed, 2017. szeptember 10. 23:34                                                                                                    |
|                                 | Szeretrénk felhívni a figyelmeteket néhány igen gyakori problémára, amivel a napokban találkoztatok, találkoztunk:                                                                                                    |
|                                 | A kollégium üzemeltetési problémált ne hozzánk jelentsétek be, erre a help.sze.hu oldal szolgál.                                                                                                    |
|                                 | A Wi-Fi és a kábeles internetvezérlő MAC címe különbözik, így ha az egyiket regisztráltad, a másik nem fog működni. Módosításra, cserére természetesen van lehetőség.                                                                                                    |
|                                 | Már meg lehet adni minden szobaszámot, célszerű ellenőrizni, hogy aktuális-e.                                                                                                    |
|                                 |                                                                                                    |

# 2. A NetWarázsló megnyitása

| NetClub hálózat adminisztrációs oldal |                                                                                                    |
|---------------------------------------|----------------------------------------------------------------------------------------------------|
| =**                                   | Bejelentkezve mint rozsakb. Kijelentkezés.                                                                                                    |
|                                       | Rózsa Balázs, 2017. szeptember 12. 09:49                                                                                                    |
| ≻_ fõoldal                            | Díjmentes IP címek igénylése                                                                                                    |
| Beléptető rendszer információi        | A 2017/18 őszi félévre is igényelhetnek a szervezeti vezetők mentes IP címeket.                                                                                                    |
| Befizetési információk                | A hallgatói szervezetek vezetői egy formanyomtatvány kitöltésével igényelhetnek fél évre tagjaiknak díjmentes internet hozzáférést. A NetClub az igényléseket beérkezési sorrendben, folyamatosan bírálja el, eredményéről pedig értesíti a hallgatói szervezetek vezetőit. |
| Tagfelvétel                           | A NetClub az alabbi kollégistaknak biztosit díjmentes IP címet:                                                                                                    |
| Gyakran Ismételt Kérdések             | Eriok tastsegnsein     Koliegumi Biotekse tagjar                                                                                                    |
| Letöltések                            | Kollégiumi Stúdiot agjal (3 fő)     Hallgatói Média és Portálkezelő Csoport tagjai (3 fő)     Szakollésiumok kasozlatartól (1 fő szakkolléelumonként)                                                                                                    |
| Szabályzatok                          | Ha valaki nem tagja hallgatói szervezetnek, de kollégiumi vagy egyetemi dolgozó, Herczeg Gergőnél jelezheti igényét a díjmentes IP címre.                                                                                                    |
| >_ netvarázsló                        | szakkollégiumi számítógépek                                                                                                    |
| >_ hibajelentő                        | A szakkollégiumok vezetői egy formanyomtatvány kitöltésével igényelhetnek fél évre internet hozzáférést a tanulókban/kabinetekben található gépekre. A leadott nyomtatvány alapján a NetClub az igényelt számítógépekre engedélyezheti az internet hozzáférést.             |
| >_ profil/adatok                      | Ha az igényelt időszak alatt valamelyik számítógép MAC címe megváltozik (pl. hálózati kártya, vagy számítógép csere) akkor azt írásban kell jelezni a NetClub felé.<br>A nyomtatvány letölthető innen.                                                                      |
| >_ rólunk                             | A nyomtatványok elektronikusan is kitölthetők. Kérjük, hogy a kitöltött, aláírt nyomtatványt két példányban adják le az IS.015 irodában, vagy a K4/407, T206/A szobák valamelyikében.                                                                                       |
|                                       | Facebook Page Feed, 2017. szeptember 10. 23:34                                                                                                    |
|                                       | Szeretnénk felhívni a figyelmeteket néhány igen gyakori problémára, amivel a napokban találkoztatok, találkoztunk:                                                                                                    |
|                                       | A kollégium üzemeltetési problémáit ne hozzánk jelentsétek be, erre a help.sze.hu oldal szolgál.                                                                                                    |
|                                       | A Wi-Fi és a kábeles internetvezérlő MAC címe különbözik, így ha az egyiket regisztráltad, a másik nem fog működni. Módosításra, cserére természetesen van lehetőség.                                                                                                    |
|                                       | Már meg lehet adni minden szobaszámot, célszerű ellenőrizni, hogy aktuális-e.                                                                                                    |

### 3. Adatok megadása és frissítése

| VetClub hálózat adminisztrációs oldal |                                                                                                    |                                                    |
|---------------------------------------|----------------------------------------------------------------------------------------------------|----------------------------------------------------|
| <b>二</b> 樂                            |                                                                                                    | Bejelentkezve mint rozsakb. Kijelentkezés.         |
| >_fõoldal                             |                                                                                                    |                                                    |
|                                       | 25% 20% 75% 100%                                                                                                    |                                                    |
|                                       | Adatok frissítése                                                                                                    |                                                    |
|                                       | Az összes mező kitöltése kötelező.<br>TTGE58<br>Fabra Bálas<br>F4/3<br>K4/302<br>K4/304<br>uma a kollégiumokban:<br>m. K2/123<br>Multfunkciós épület: K3/804/B<br>é Killő kollégium: F10//B<br>Ha az adatok a valóságnak megfelelnek, katints az alábbi gombra a folytatáshoz. |                                                    |
| © NetClub 2007-2017                   |                                                                                                    | SZOLGÁLTATÁSAINKRÓL   ELÉRHETŐSÉGEK   SZABÁLYZATOK |

### 4. Első IP cím igénylése

| VetClub hálózat adminisztrációs olda | d.                                                                                 |                                                                                               |                                                                         |                                            |
|--------------------------------------|------------------------------------------------------------------------------------|-----------------------------------------------------------------------------------------------|-------------------------------------------------------------------------|--------------------------------------------|
| <b>=</b> #8                          |                                                                                    |                                                                                               |                                                                         | Bejelentkezve mint rozsakb. Kijelentkezés. |
|                                      | Regisztrált eszközök                                                               |                                                                                               |                                                                         |                                            |
| >_ föoldal                           | A kollégiumi hálózat igénybevételéhez a<br>A jelenlegi rendszerben háromféle cím s | z eszközöket regisztrálni kell az alábbi opciók<br>egisztrálbató. Mindemik másra szolgál ás m | : segítségével. Az eszközök azonosítására a MA                          | C címük szolgál.                           |
| Beléptető rendszer információi       | A Jereniegi renuszer ber haronnele cirri                                           | egisza alitato, wintdegyik masra szorgai és me                                                | a receiver varmax.                                                      |                                            |
| Befizetési információk               |                                                                                    | ÁLTALÁNOS                                                                                     |                                                                         |                                            |
| Tagfelvétel                          | MOBIL                                                                              | FORGALOM<br>Korlátlan letöltés                                                                | LAN                                                                     |                                            |
| Gyakran Ismételt Kérdések            | FORGALOM                                                                           | 50 GB feltöltési korlát, 168 órás                                                             | FORGALOM                                                                |                                            |
| Letöltések                           | Heti 5 GB forgalom (fel és letöltés<br>összesen)                                   | HÁLÓZATI ELÉRÉS                                                                               | Korlátlan forgalom                                                      |                                            |
| Szabályzatok                         | HÁLÓZATI ELÉRÉS                                                                    | Teljes internet elérés                                                                        | HÁLÓZATI ELÉRÉS                                                         |                                            |
| >_ netvarázsló                       | Teljes internet elérés                                                             | JAVASOLT FELHASZNÁLÁS                                                                         | hálózat érhető el, az internet nem!                                     |                                            |
| . 1.16.1.1                           | JAVASOLT FELHASZNÁLÁS                                                              | Számítógépek, notebookok és egyéb                                                             | JAVASOLT FELHASZNÁLÁS                                                   |                                            |
| >_ nibajeiento                       | Okostelefonok, tabletek, e-book<br>olvasók számára                                 | DÍJA                                                                                          | Hálózati nyomtatók és egyéb<br>kommunikációra képes <u>IoT</u> eszközök |                                            |
| Penisztrált eszközök és IP rimek     | DÍJA                                                                               | Az első cím díjmentes! *                                                                      | ALIA                                                                    |                                            |
|                                      | 165 napra: 2 000 Ft                                                                | Minden további cím díiköteles:                                                                | Díjmentesen igénybevehető                                               |                                            |
| >_ rólunk                            | IGÉNYLÉS                                                                           | 165 napra: 6 500 Ft<br>31 papra: 2 600 Ft                                                     | IGÉNYLÉS                                                                |                                            |
|                                      | (                                                                                  | IGÉNYLÉS                                                                                      |                                                                         |                                            |
|                                      | * Minden kollégista hallgató akinek ninc                                           | sen tartozása a kollégium felé jogosult egy di                                                | íjmentes IP cím regisztrációjára és használatára                        | ь.                                         |
|                                      | IP címek                                                                           |                                                                                               |                                                                         |                                            |
|                                      | A hálózat teljeskörű használatához IP cír                                          | net kell igényelned.                                                                          |                                                                         |                                            |

5. Az igénylő oldalon a MAC cím megadása (ha nincsen felajánlott MAC cím)

| * Minden kollégista haligató akinek nincsen tartozása a kollégium felé jogosult egy díjmentes IP cím regisztrációjára és használatára. |
|----------------------------------------------------------------------------------------------------|
|                                                                                                    |
| Új eszköz regisztrálása                                                                                                    |
| A MAC cím formátuma: 00-11-22-aa-33-44 vagy ugyanez kettősponttal elválasztva.                                                         |
| MAC dm                                                                                                    |
| • MI az a MAC c/m?                                                                                                    |
| Hoi talalhato a MAC cm, ha nincs kitolitye ez a mezo?     Az eszköz registratásásak előgadott szabályatok                              |
| 🗏 Kijelentem, hogy megismertem és elfogadom a NetClub mindenkori hálózathasználati szabályzatát.                                       |
| REGISZTRACIÓ                                                                                                    |
|                                                                                                    |
| IP címek                                                                                                    |
| A hálózat teljeskörű használatához IP címet kell igényelned.                                                                           |
| MAC cím IP cím Másodlagos IP cím Státusz Érvényes Feltöltött adat (GB/168 óra) Műveletek                                               |
| Még nincsen IP címed ebben a kategóriában.                                                                                             |
|                                                                                                    |
| Mobil eszkozok                                                                                                    |
| Ezeknek a cimeknek egyéni használati feltételei vannak, részletes leírás a későbbiekben.                                               |
| MAC (m. IP cim. Statusz, Ervényes, Felollott adat [GB/168 ora] Müveletek.<br>Men anises nel Erinde Abena a Autoniziahan.               |
|                                                                                                    |
| LAN címek                                                                                                    |
| Ez a szolgáltatás még nem elérhető.                                                                                                    |
| MAC cim IP cim Statusz Érvényes Műveletek                                                                                              |
| Még nincsen IP címed ebben a kategóriában.                                                                                             |

6. Parancssor megnyitása (futtatás abalkban cmd.exe)

| Command Prompt    | - | $\times$ |
|-------------------|---|----------|
| C:\Users\Default> |   | ^        |
|                   |   |          |
|                   |   |          |
|                   |   |          |
|                   |   |          |

7. A szükséges parancs kiadása: ipconfig /all

| Command Prompt                 | _ | × |
|--------------------------------|---|---|
| C:\Users\Default>ipconfig /all |   | ^ |
|                                |   |   |
|                                |   |   |

8. A MAC cím megkeresése (kábeles kapcsolat)

| Command Prompt                                                                                                    | _ | $\times$ |
|----------------------------------------------------------------------------------------------------|---|----------|
| IP Routing Enabled : No<br>WINS Proxy Enabled : No<br>DNS Suffix Search List : sth.sze.hu                                                                                                    |   | ^        |
| Ethernet adapter Ethernet:                                                                                                    |   |          |
| Connection-specific DNS Suffix . : sth.sze.hu<br>Description · Realtek PCLe GBE Family Controller<br>Physical Address : 74-86-7A-34-64-9E                                                                                                    |   |          |
| Autoconfiguration Enabled : Yes<br>Link-local IPv6 Address : fe80::14b:58fb:4666:dc63%5(Preferred)                                                                                                    |   |          |
| IPv4 Address.       10.1.14.200(Preferred)         Subnet Mask       255.255.255.0         Lease Obtained.       10.1.14.200(Preferred)         Lease Obtained.       10.1.14.200(Preferred)         Lease |   |          |
| Default Gateway                                                                                                    |   |          |
| DHCPv6 Client DUID : 00-01-00-01-1F-A6-42-72-74-86-7A-34-64-9E<br>DNS Servers : : 193.224.129.226<br>193.224.129.236                                                                                                    |   |          |
| NetBIOS over Tcpip : Enabled                                                                                                    |   |          |

9. A MAC cím megkeresése (Wi-Fi kapcsolat)

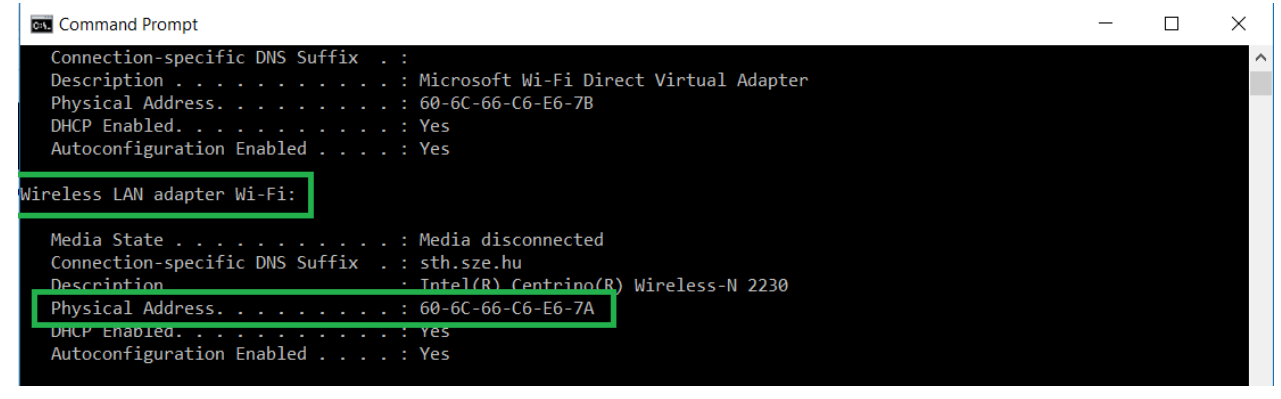

10. IP cím igénylése (van felajánlott MAC cím)

| Új eszköz regisztrálása                                                                                                    |  |  |  |  |  |
|----------------------------------------------------------------------------------------------------|--|--|--|--|--|
| A MAC cím formátuma: 00-11-22-aa-33-44 vagy ugyanez kettősponttal elválasztva.                                                                                  |  |  |  |  |  |
| MAC cím                                                                                                    |  |  |  |  |  |
| Tipp: 74-86-7A-34-64-9E                                                                                                    |  |  |  |  |  |
| <ul> <li>Mi az a MAC cím?</li> <li>Hol található a MAC cím, ha nincs kitöltve ez a mező?</li> <li>Az eszköz regisztrálásával elfogadott szabályzatok</li> </ul> |  |  |  |  |  |
| 🔲 Kijelentem, hogy megismertem és elfogadom a NetClub mindenkori hálózathasználati szabályzatát.                                                                |  |  |  |  |  |
| REGISZTRÁCIÓ                                                                                                    |  |  |  |  |  |
| IP címek                                                                                                    |  |  |  |  |  |
| A hálózat teljeskörű használatához IP címet kell igényelned.                                                                                                    |  |  |  |  |  |
| MAC cím IP cím Másodlagos IP cím Státusz Érvényes Feltöltött adat [GB/168 óra] Műveletek                                                                        |  |  |  |  |  |
| Még nincsen IP címed ebben a kategóriában.                                                                                                    |  |  |  |  |  |

11. Az igénylet cím pár perc múlva Igényelt státuszról Díjmentes re vált, automatikusan bekapcsol

### IP címek

A hálózat teljeskörű használatához IP címet kell igényelned.

|   | MAC cím                | IP cím          | Másodlagos IP cím    | Státusz   | Érvényes Feltö | öltött adat [GB/168 óra] | Műveletek          |
|---|------------------------|-----------------|----------------------|-----------|----------------|--------------------------|--------------------|
|   | 74-86-7A-34-64-9E      | 10.34.32.129    | 10.33.9.73           | lgényelt  | 0/50           | ) GB                     | Szerkesztés Törlés |
| - |                        |                 |                      |           |                |                          |                    |
|   | IP címek               |                 |                      |           |                |                          |                    |
|   | A hálózat teljeskörű ł | nasználatához l | P címet kell igényel | ned.      |                |                          |                    |
|   | MAC cím                | IP cím          | Másodlagos IP cím    | Státusz   | Érvényes       | Feltöltött adat [GB/168  | 3 óra] Műveletek   |
|   | 74-86-7A-34-64-9E      | 10.34.32.129    | 10.33.9.73           | Díimentes | 2017-09-14     | 0/50 GB                  | Szerkesztés        |

12. Ezután nincs más dolgod, mint várni 5 percet és újraindítani a géped